# Коммутатор тревожных интерфейсов AGRG-IONET-INDY-WD-HTS-TWD-DIN

Технический паспорт

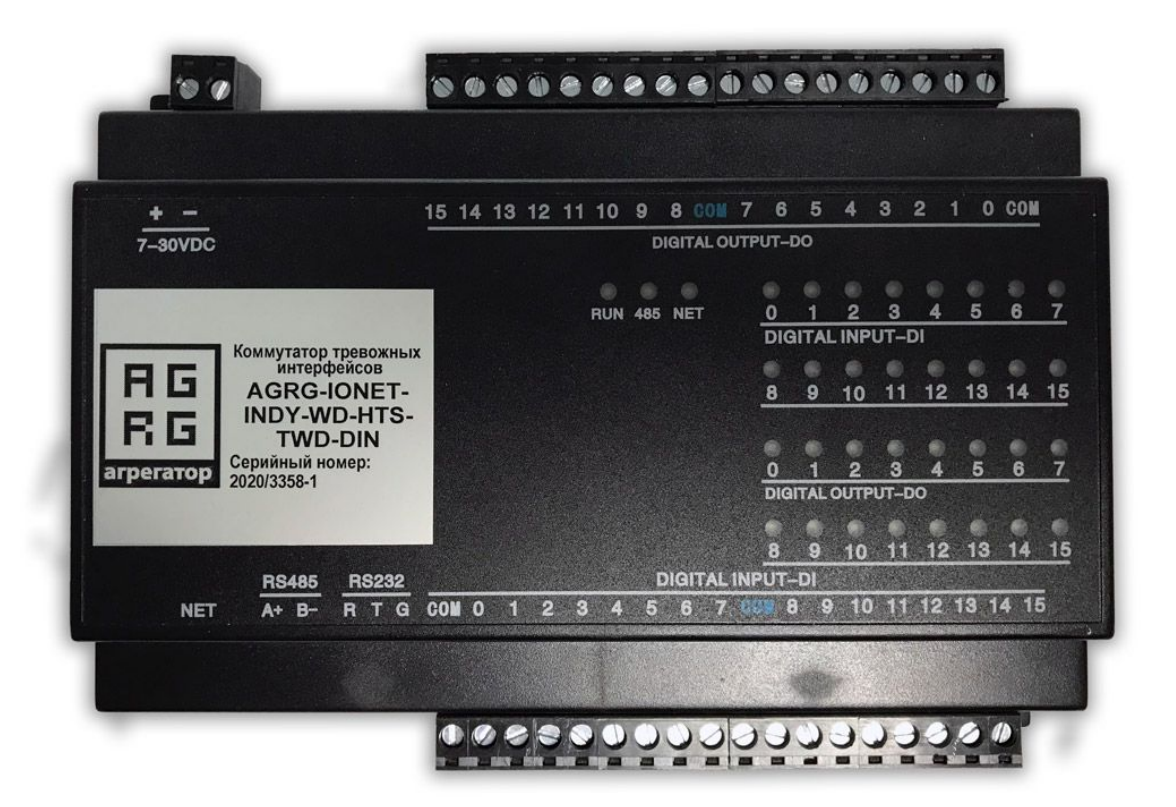

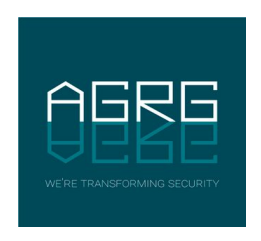

© 000 «Агрегатор» 2020

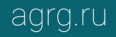

### Оглавление

-

Â

| 1. Общие сведения                                                              | 3  |
|--------------------------------------------------------------------------------|----|
| 1.1. Назначение технического паспорта                                          | 3  |
| 1.2. Меры безопасности                                                         |    |
| 1.3. Комплект поставки                                                         |    |
| 1.4. Гарантия, сервис, поддержка                                               | 3  |
| 1.5. Хранение, эксплуатация                                                    |    |
| 2. Сборка и подключение устройства                                             | 4  |
| 3. Настройка коммутатора тревожных интерфейсов AGRG-IONET-INDY-WD-HTS-TWD-DIN. | 5  |
| 4. Настройка устройства в ПК «Интеллект»                                       | 8  |
| 5. Электротехнические характеристики                                           | 12 |
| 6. Гарантийный талон                                                           | 13 |
| 7. Примечания                                                                  | 15 |

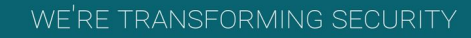

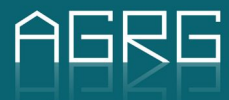

## 1. Общие сведения

Изготовитель не предоставляет никакой гарантии относительно данного материала, включая, но не ограничивая предполагаемую гарантию высоких потребительских качеств оборудования и его соответствия конкретным целям.

#### 1.1. Назначение технического паспорта

Настоящий технический паспорт предназначен для лиц, отвечающих за установку и обслуживание компьютерного периферийного оборудования. Изготовитель предполагает, что персонал обладает достаточной квалификацией для обслуживания компьютерного оборудования и обращения с элементами, находящимися под опасным для жизни напряжением, а также ознакомлен с настоящим техническим паспортом и прилагаемой документацией.

Также предполагается, что персонал, настраивающий данное устройство, обладает достаточной квалификацией для настройки ПК «Интеллект» и ПК Аххоп Next 4.

## 1.2. Меры безопасности

Статическое электричество может повредить электронные компоненты устройства. Для защиты от данного вида воздействий обращайтесь с устройством очень осторожно.

#### 1.3. Комплект поставки

- коммутатор тревожных интерфейсов AGRG-IONET-INDY-WD-HTS-TWD-DIN;
- кабель сетевой с разъемами RJ-45;
- технический паспорт.

### 1.4. Гарантия, сервис, поддержка

Срок и условия гарантии указаны в гарантийном талоне, который расположен на XX странице данного паспорта. Учитывая высокое качество, надежность и степень безопасности продукции, фактический срок эксплуатации может превышать официальный.

### 1.5. Хранение, эксплуатация

Хранение и транспортировку оборудования можно осуществлять при температуре от -35°С до 60°С.

Эксплуатировать оборудование разрешается только в помещении с температурой от -10°С до 65°С при относительной влажности воздуха не выше 70%.

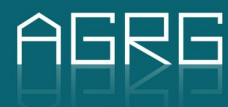

## 2. Сборка и подключение устройства

Устройство поставляется полностью настроенным и не нуждается в дополнительных настройках за исключением адаптации программного функционала устройства в рамках объекта, на котором установлен видеосервер.

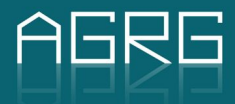

## 3. Настройка коммутатора тревожных интерфейсов AGRG-IONET-INDY-WD-HTS-TWD-DIN

Устройство настраивается в терминальном режиме. Для начала работы с устройством перейдите в директорию, в которую вы установили инсталлятор AGRG-IoMbIntellect-XXXXXX-XXX-XX-XX-Windows-AMD64-MSVC\_1916-x64.exe. Скачать инсталлятор можно на сайте компании «Arperatop» <u>www.agrg.ru</u>.

Для доступа к терминалу операционной системы нажмите кнопки «Win + R» на клавиатуре чтобы открыть диалоговое окно «Выполнить». Наберите команду CMD и нажмите кнопку OK (или Enter на клавиатуре). В открывшемся окне терминала перейдите в директорию установки инсталлятора AGRG-IoMbIntellect-XXXXXX-XXX-XX-XX-Windows-AMD64-MSVC\_1916-x64.exe. Все дальнейшие действия выполняются в этой директории.

Активация лицензии коммутатора тревожных интерфейсов AGRG-IONET-INDY-WD-HTS-TWD-DIN происходит следующим образом:

- На сервере, на котором непосредственно производится активация запустите файл ! descriptor.bat. Он создаст файл descriptor с описанием хоста видеосервера (требуется, чтобы все аппаратное обеспечение уже было предустановлено и преднастроено. Лицензия является программной и генерируется производителем устройства на основании данных об аппаратном обеспечении видеосервера. В противном случае, при добавлении дополнительного аппаратного обеспечения (HDD или видеокарт) последующая проверка лицензии устройства может завершаться с ошибкой из-за несоответствия аппаратного обеспечения видеосервера собранной ранее информации в файле descriptor.
- 2. На любом сервере, имеющем доступ в сеть общего пользования Интернет запускается в терминальном режиме файл **!digest.bat** . Данное действие создает файл **digest** с лицензией на устройство AGRG-IONET-INDY-WD-HTS-TWD-DIN.
- 3. На сервере, на котором непосредственно производится активация подкладывается файл digest и запускается программа активации lactivate.bat

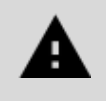

ВНИМАНИЕ! В файле **!activate.bat** перед активацией в режиме редактирования требуется прописать ключи с IP-адресом ии портом устройства AGRG-IONET-INDY-WD-HTS-TWD-DIN, это ключи — address и — port. По умолчанию IP-адрес устройства 192.168.1.75, порт 502).

После этого приступаем к установке лицензии на устройство AGRG-IONET-INDY-WD-HTS-TWD-DIN. В терминале выполняем команду: **configurator.exe --help** 

Результатом работы команды является вывод всех возможных опций при работе с устройством.

#### RabbitMQ Command Prompt (sbin dir)

```
----- CONFIGURATOR
Copyrights 2020 Agregator Ltd. (soft@agrg.ru)
Allowed options:
  -h [ --help ]
-v [ --verbose ]
--protocol arg (=https)
                                                           produce help message
                                                            verbose debug information
                                                           license server protocol (http, https)
  --liaddress arg (=license.smartnet.club)
license server address
  --liport arg (=443) license server port
-u [ --user ] arg (=e513a047f2d046faa43085e5543f9b53)
                                                           user token
  -k [ --key ] arg (=d1ef1802-c7b5-46fd-86e7-0af21cdd0437)
                                                           license key
host descriptor
  --descriptor arg
                                                           license didgest
  --digest arg
  --report
                                                           report
  --activate
                                                           activate
 --IICENSE arg deactivate

--IICENSE arg license pathname

-a [ --address ] arg (=192.168.1.75) modbus device address

-p [ --port ] arg (=502) modbus device port

--setaddress arg (=192.168.1.75) new modbus device addr

--setnetmask arg (=255.255.255.0) new modbus device port

--setgateway arg (=192.168.1.1) new modbus device gate

--setmac arg (=0011253217E8) new modbus device mac-
  --deactivate
                                                           deactivate
                                                           new modbus device address
                                                           new modbus device port
                                                           new modbus device network mask
                                                           new modbus device gateway
                                                           new modbus device mac address
  -i [ --info ]
-s [ --set ]
                                                           get modbus device settings
                                                           update modbus device settings
C:\ProgramData\AGRG\IoMbIntellect\bin\Windows-AMD64-MSVC_1916-x64>_
```

Allowed options:

| -h [help ]                                              | produce help message                  |  |  |
|---------------------------------------------------------|---------------------------------------|--|--|
| -v [verbose ]                                           | verbose debug information             |  |  |
| protocol arg (=https)                                   | license server protocol (http, https) |  |  |
| liaddress arg (=license                                 | e.smartnet.club)                      |  |  |
| lice                                                    | nse server address                    |  |  |
| liport arg (=443)                                       | license server port                   |  |  |
| -u [user ] arg (=e513a                                  | 047f2d046faa43085e5543f9b53)          |  |  |
| use                                                     | r token                               |  |  |
| -k [key ] arg (=d1ef18                                  | 02-c7b5-46fd-86e7-0af21cdd0437)       |  |  |
| lice                                                    | nse key                               |  |  |
| descriptor arg                                          | host descriptor                       |  |  |
| digest arg                                              | license didgest                       |  |  |
| report                                                  | report                                |  |  |
| activate                                                | activate                              |  |  |
| deactivate                                              | deactivate                            |  |  |
| license arg                                             | license pathname                      |  |  |
| -a [address ] arg (=192.168.1.75) modbus device address |                                       |  |  |
| -p [port ] arg (=502)                                   | modbus device port                    |  |  |

\_

 $\times$ 

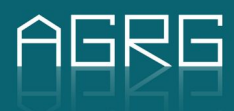

| setaddress arg (=192 | 2.168.1.75)  | new modbus device address      |
|----------------------|--------------|--------------------------------|
| setport arg (=502)   | new r        | nodbus device port             |
| setnetmask arg (=25  | 5.255.255.0) | new modbus device network mask |
| setgateway arg (=19  | 92.168.1.1)  | new modbus device gateway      |
| setmac arg (=00112   | 53217E8)     | new modbus device mac address  |
| -i [info ]           | get modbus   | device settings                |
| -s [set ]            | update mod   | lbus device settings           |

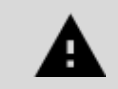

ВНИМАНИЕ! Параметр --info - выведет текущие настройки. Параметр --set - с параметрами —address и —port активирует лицензию на устройстве.

После активации лицензии и прошивки ее в устройство возможна дальнейшая работа с устройства в ПК «Интеллект».

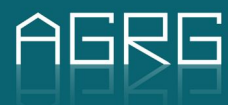

## 4. Настройка устройства в ПК «Интеллект»

Для установки драйвера устройства, используйте инсталлятор AGRG-IoMbIntellect-XXXXXX-XXX-XX-XX-XX-Windows-AMD64-MSVC\_1916-x64. Скачать инсталлятор можно на сайте компании «Aгрегатор» www.aqrq.ru.

Для установки драйвера необходимо выполнить следующие действия:

1. Запустите инсталлятор драйвера устройства.

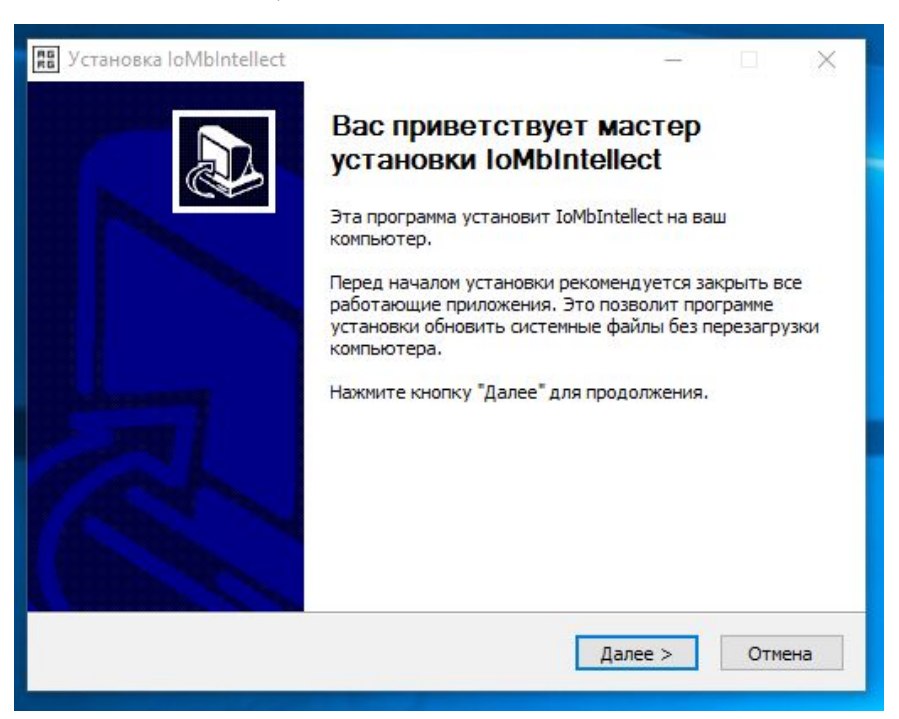

2. Нажимая кнопку **Далее**, перейдите к окну Лицензионного соглашения и примите условия использования продуктом, нажав кнопку **Принимаю**.

| 📲 Установка loMbintellect                                                                                                    | - 🗆                                                                                                    | ×  |  |
|----------------------------------------------------------------------------------------------------|----------------------------------------------------------------------------------------------------|----|--|
| 🏭 agregator                                                                                                    | <b>Лицензионное соглашение</b><br>Перед установкой IoMbIntellect ознакомьтесь с<br>лицензионным соглашением.                                                                                                    |    |  |
| Для перемещения по тек                                                                                                    | сту используйте клавиши "PageUp" и "PageDown".                                                                                                    |    |  |
| AGRG ®                                                                                                    |                                                                                                    | ^  |  |
| Software License Agreeme<br>Please read this software<br>software. By using the AG<br>this License. If you do not<br>you do not agree to the te<br>place where you obtained<br>electronically, click "disagr<br>hardware, you must return | ent for IoMbIntellect<br>license agreement ("License") carefully before using the AGRG<br>RG software, you are agreeing to be bound by the terms of<br>agree to the terms of this License, do not use the software. If<br>rms of the License, you may return the AGRG software to the<br>it for a refund. If the AGRG software was accessed<br>ac/dedine". For AGRG software included with your purchase of<br>in the entire hardware/software package in order to obtain a | ~  |  |
| Если вы принимаете условия соглашения, нажмите кнопку "Принимаю". Чтобы<br>установить программу, необходимо принять соглашение.                                                                                                    |                                                                                                    |    |  |
| Nullsoft Install System v3,04 -                                                                                                    | < Назад Принимаю Отме                                                                                                    | на |  |

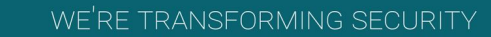

3. Укажите папку установки драйвера устройства.

| јустановка loMbintellect                                                                                                    |                                                                               | _                      | L X                       |
|----------------------------------------------------------------------------------------------------|-------------------------------------------------------------------------------|------------------------|---------------------------|
| arragetar                                                                                                    | Выбор папки установки                                                         |                        |                           |
| ayreyator                                                                                                    | Выберите папку для установки IoMb                                             | oIntellect.            |                           |
| Программа установит IoM<br>в другую папку, нажмите<br>продолжения.                                                                | bIntellect в указанную папку. Чтобы уч<br>кнопку "Обзор" и укажите ее. Нажмит | становить<br>те кнопку | приложение<br>"Далее" для |
|                                                                                                    |                                                                               |                        |                           |
| Папка установки<br>С:\ProgramData\AGRG                                                                                            | \IoMbIntellect                                                                | 06                     | 30p                       |
| Папка установки<br>С:\ProgramData\AGRG                                                                                            | \IoMbIntellect                                                                | ] 06                   | зор                       |
| Папка установки<br>С:\ProgramData\AGRG<br>Требуется на диске: 50.9                                                                | \IoMbIntellect <br>Μδαйτ                                                      | 06                     | зор                       |
| Папка установки<br>С: \ProgramData\AGRG<br>Требуется на диске: 50.9<br>Доступно на диске: 235.3                                   | ¦IoMbIntellect <br>Мбайт<br>3 Гбайт                                           | ] 06                   | зор                       |
| Папка установки<br>С: \ProgramData\AGRG<br>Требуется на диске: 50.9<br>Доступно на диске: 235.3                                   | \IoMbIntellect <br>Мбайт<br>3 Гбайт                                           | 06                     | 30p                       |
| Папка установки<br>С:\ProgramData\AGRG<br>Требуется на диске: 50.9<br>Доступно на диске: 235.3<br>Jullsoft Install System v3.04 - | \ТоМbIntellect <br>Мбайт<br>3 Гбайт                                           | 06                     | 30p                       |

4. Нажмите кнопку Далее.

| biocpine nanky в неню "Пуск", куда будут помещены ярлыки программы. Вы также<br>южете ввести другое имя папки.<br>toMbIntellect<br>Accessibility<br>Accessories<br>Administrative Tools<br>Erlang OTP R 16B01 (x64)<br>Java<br>K-Lite Codec Pack<br>Maintenance<br>Microsoft SQL Server 2018<br>Microsoft SQL Server 2014<br>NVIDIA Corporation<br>Orion2srv - Интерфейс работы с приборами по протоколу Орион 2 | agregator                                                                                                    | Папка в меню "Пуск"<br>Выбелите папки в меню "Пуск" ала размещения арлыков |
|----------------------------------------------------------------------------------------------------|----------------------------------------------------------------------------------------------------|----------------------------------------------------------------------------|
| ыберите папку в меню "Пуск", куда будут помещены ярлыки программы. Вы также<br>южете ввести другое имя папки.<br>IoMbIntellect<br>Accessibility<br>Accessories<br>Administrative Tools<br>Erlang OTP R 16B01 (x64)<br>Java<br>K-Lite Codec Pack<br>Maintenance<br>Microsoft SQL Server 2008<br>Microsoft SQL Server 2014<br>NVIDIA Corporation<br>Orion2srv - Интерфейс работы с приборами по протоколу Орион 2  |                                                                                                    | программы.                                                                 |
| IoMbIntellect<br>Accessibility<br>Accessories<br>Administrative Tools<br>Erlang OTP R 16801 (x64)<br>Java<br>K-Lite Codec Pack<br>Maintenance<br>Microsoft SQL Server 2008<br>Microsoft SQL Server 2014<br>NVIDIA Corporation<br>Orion2srv - Интерфейс работы с приборами по протоколу Орион 2                                                                                                    | Зыберите папку в меню "Т<br>10жете ввести другое имя                                                                                             | Туск", куда будут помещены ярлыки программы. Вы также<br>я папки.          |
| Accessories<br>Administrative Tools<br>Erlang OTP R 16B01 (x64)<br>Java<br>K-Lite Codec Pack<br>Maintenance<br>Microsoft SQL Server 2008<br>Microsoft SQL Server 2014<br>NVIDIA Corporation<br>Orion2srv - Интерфейс работы с приборами по протоколу Орион 2<br>] Не создавать ярлыки<br>soft Install System v3.04                                                                                               | IoMbIntellect                                                                                                    |                                                                            |
| Administrative Tools<br>Erlang OTP R 16B01 (x64)<br>Java<br>K-Lite Codec Pack<br>Microsoft SQL Server 2008<br>Microsoft SQL Server 2014<br>NVIDIA Corporation<br>Orion2srv - Интерфейс работы с приборами по протоколу Орион 2<br>] Не создавать ярлыки<br>soft Install System v3.04                                                                                                    | Accessories                                                                                                    | ^                                                                          |
| Erlang OTP R 16801 (x64)<br>Java<br>K-Lite Codec Pack<br>Microsoft SQL Server 2008<br>Microsoft SQL Server 2014<br>NVIDIA Corporation<br>Orion2srv - Интерфейс работы с приборами по протоколу Орион 2<br>] Не создавать ярлыки<br>:oft Install System v3.04                                                                                                    | Administrative Tools                                                                                                    |                                                                            |
| Java<br>K-Lite Codec Pack<br>Microsoft SQL Server 2008<br>Microsoft SQL Server 2014<br>NVIDIA Corporation<br>Orion2srv - Интерфейс работы с приборами по протоколу Орион 2<br>] Не создавать ярлыки<br>:oft Install System v3.04                                                                                                    | Erlang OTP R 16B01 (x64)                                                                                                    |                                                                            |
| Maintenance<br>Microsoft SQL Server 2008<br>Microsoft SQL Server 2014<br>NVIDIA Corporation<br>Orion2srv - Интерфейс работы с приборами по протоколу Орион 2<br>Не создавать ярлыки<br>soft Install System v3.04                                                                                                    | Java<br>K-Lite Codec Pack                                                                                                    |                                                                            |
| Microsoft SQL Server 2008<br>Microsoft SQL Server 2014<br>NVIDIA Corporation<br>Orion2srv - Интерфейс работы с приборами по протоколу Орион 2<br>Не создавать ярлыки<br>soft Install System v3.04                                                                                                    | Rente Godeer der                                                                                                    |                                                                            |
| Microsoft SQL Server 2014<br>NVIDIA Corporation<br>Orion2srv - Интерфейс работы с приборами по протоколу Орион 2<br>] Не создавать ярлыки<br>soft Install System v3:04                                                                                                    | Maintenance                                                                                                    |                                                                            |
| VIDIA Согрогацион<br>Orion2srv - Интерфейс работы с приборами по протоколу Орион 2<br>] Не создавать ярлыки<br>:oft Install System v3:04                                                                                                    | Maintenance<br>Microsoft SQL Server 2008                                                                                                    |                                                                            |
| <b>Не создавать ярлыки</b><br>oft Install System v3.04 —                                                                                                    | Maintenance<br>Microsoft SQL Server 2008<br>Microsoft SQL Server 2014                                                                            | S<br>F                                                                     |
| oft Install System v3.04                                                                                                    | Maintenance<br>Microsoft SQL Server 2008<br>Microsoft SQL Server 2014<br>NVIDIA Corporation<br>Orion2srv - Интерфейс ра                          | 3<br>4<br>юботы с приборами по протоколу Орион 2. ✓                        |
| ore install system volor -                                                                                                    | Maintenance<br>Microsoft SQL Server 2008<br>Microsoft SQL Server 2014<br>NVIDIA Corporation<br>Orion2srv - Интерфейс ра<br>Пне создавать ярлыки  | а<br>н<br>юботы с приборами по протоколу Орион 2 🗸 🗸 🗸                     |
|                                                                                                    | Maintenance<br>Microsoft SQL Server 2008<br>Microsoft SQL Server 2014<br>NVIDIA Corporation<br>Orion2srv - Интерфейс ра<br>] Не создавать ярлыки | а<br>н<br>юботы с приборами по протоколу Орион 2 🗸 🗸                       |

5. Установите компоненты, нажав кнопку Установить.

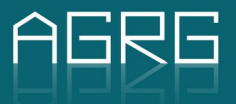

| 🔠 Установка loMbintellect                                      |                                                                                                    | 83 <del>-</del> -                                                     |                                        | ×  |
|----------------------------------------------------------------|----------------------------------------------------------------------------------------------------|-----------------------------------------------------------------------|----------------------------------------|----|
| # agregator                                                    | Компоненты устанавливаемой программы<br>Выберите компоненты IoMbIntellect, которые вы хотите<br>установить. |                                                                       |                                        |    |
| Выберите компоненты про<br>"Установить", чтобы устан           | граммы, которые вы хотите устан<br>ювить программу.                                                         | новить, Нажі                                                          | мите кнопку                            |    |
| Выберите тип установки:                                        | Full 🗸                                                                                                    |                                                                       |                                        |    |
| или выберите<br>дополнительные<br>компоненты для<br>установки: | €- 🗹 Runtime                                                                                                | Описание<br>Наведите<br>мыши на н<br>компонен<br>прочесть<br>описание | курсор<br>название<br>та, чтобы<br>его |    |
| Требуется на диске: 50.9<br>Мбайт                              |                                                                                                    |                                                                       |                                        |    |
| Nullsoft Install System v3.04                                  |                                                                                                    |                                                                       |                                        |    |
|                                                                | < Назад                                                                                                    | Установить                                                            | Отме                                   | на |
|                                                                |                                                                                                    |                                                                       |                                        |    |

6. Завершите работу Мастера, нажав кнопку Готово.

| 📰 Установка loMbIntellect       | Копирование файлов<br>Подождите, идет копирование файлов IoMbIntellect | < l |
|---------------------------------|------------------------------------------------------------------------|-----|
| Извлечение: LicenseClient       | .dll 100%                                                              |     |
| Nullsoft Install System v3.04 - | < Назад Далее > Отмена                                                 |     |

Для создания в ПК «Интеллект» IP-устройства AGRG-IONET-INDY-WD-HTS-TWD-DIN необходимо выполнить следующие действия:

- 1. Перейти на вкладку Оборудование в диалоговом окне Настройка системы [1].
- 2. В дереве объектов выбрать объект Компьютер, соответствующий настраиваемому Серверу [2].
- 3. Нажать кнопку Создать объект, далее выбрать Устройство реле-лучи.
- 4. Переключитесь на объект Компьютер, после чего вернитесь обратно и выберите подключенное оборудование в Unused devices.

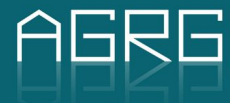

- 5. В дереве объектов выберите объект Устройство реле-лучи и создайте объект Вход «сухой контакт» (до 16 шт.).
- 6. В дереве объектов выберите объект Устройство реле-лучи и создайте объект Выход «открытый коллектор» (до 16 шт.).

При необходимости использования нескольких подключенных устройств, нажать кнопку Создать объект, далее выберите еще одно Устройство реле-лучи.

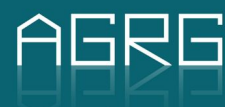

## 5. Электротехнические характеристики

| Напряжение питания          | 12 В, постоянное                          |  |  |
|-----------------------------|-------------------------------------------|--|--|
| Потребляемая мощность       | 2 Вт                                      |  |  |
| Размеры                     | 180х108х44 (мм)                           |  |  |
| Способ крепления            | DIN-рейка                                 |  |  |
| Диапазон рабочих температур | - 10+ 65°C                                |  |  |
| Степень защиты корпуса      | IP20                                      |  |  |
| Электрозащита               | Электростатическая и грозозащита до 2500В |  |  |
| Сторожевой таймер           | 1,5 секунды                               |  |  |
| Etho                        | ernet                                     |  |  |
| Способ подключения          | RJ45                                      |  |  |
| Протокол передачи данных    | MODBUS TCP, MODBUS UDP                    |  |  |
| Частота обращений           | > 1000 раз в секунду                      |  |  |
| Скорость подключения        | 10/100Мбит                                |  |  |
| Выходы                      |                                           |  |  |
| Тип выходов                 | Открытый коллектор                        |  |  |
| MODBUS-адрес                | 00001-00016                               |  |  |
| Гальваническая изоляция     | Оптопара                                  |  |  |
| Напряжение нагрузки         | 5-30B                                     |  |  |
| Ток нагрузки                | 100мА                                     |  |  |

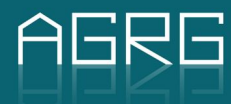

## 6. Гарантийный талон

#### Дорогой покупатель!

Компания «Агрегатор», находящаяся по адресу: 129343, г. Москва, проезд Серебрякова, д. 8, тел. +7 (495) 988-9116, выражает Вам огромную признательность за Ваш выбор. Мы сделаем все возможное, чтобы данное устройство удовлетворило Вашим запросам, а качество соответствовало лучшим мировым стандартам.

Компания «Агрегатор» устанавливает официальный срок службы на устройство, предназначенное для построения систем видеорегистрации и видеоконтроля, 1 (один) год при условии соблюдения правил эксплуатации.

Если у Вас возникнут какие-либо проблемы с изделием, настоятельно рекомендуем Вам обращаться в фирму-дилер, адрес и телефон которой Вы можете узнать из данного гарантийного талона.

Во избежание недоразумений убедительно просим внимательно изучить Инструкцию по эксплуатации, условия гарантийных обязательств и бесплатного сервисного обслуживания, проверить правильность заполнения гарантийного талона. Гарантийный талон действителен только при наличии правильно и четко указанных: модели, серийного номера, даты продажи, четких печатей фирмы продавца, подписи покупателя. Серийный номер и модель устройства должны соответствовать указанным в гарантийном талоне. При нарушении этих условий, а также в случае когда данные, указанные в гарантийном талоне изменены, стерты или переписаны, талон признается недействительным.

Данным гарантийным талоном «Агрегатор» подтверждает принятие на себя обязательств по удовлетворению требований покупателей, установленных действующим законодательством о защите прав потребителей, в случае обнаружения изъянов изделия.

Однако «Агрегатор» оставляет за собой право отказать как в гарантийном, так и бесплатном сервисном обслуживании устройства в случае несоблюдения изложенных ниже условий. Все условия гарантийных обязательств и бесплатного сервисного обслуживания действуют в рамках законодательства о защите прав потребителей и регулируются законодательством РФ.

Доставка изделия в сервисный центр «Агрегатор» производится фирмой-дилером.

#### Условия гарантийных обязательств

- Компания «Агрегатор» несет гарантийные обязательства в течение 12 месяцев с даты продажи изделия (при отсутствии нарушений настоящих Условий). В случае утраты данного гарантийного талона, признания его недействительным либо предъявления гарантийного талона иного образца, гарантийное обслуживание не производится.
- Гарантийные обязательства не распространяются на перечисленные ниже принадлежности, если их замена предусмотрена конструкцией и не связана с разборкой устройства:
  - а) соединительные кабели, переходники, носители информации различных типов (диски (дискеты) с программным обеспечением и драйверами, карты памяти);
  - б) монтажные приспособления, инструмент;
  - в) документацию, прилагаемую к устройству.
- 3. Бесплатное сервисное обслуживание не производится для принадлежностей, перечисленных в п.2 настоящих Условий.
- 4. Компания «Агрегатор» не несет гарантийные обязательства и не производит бесплатное сервисное обслуживание устройства:
  - а) если изделие, предназначенное для построения систем слежения и контроля, использовалось в иных целях, не соответствующих его прямому назначению;
  - б) в случае нарушения правил и условий эксплуатации, установки изделия, изложенных в

Инструкции по эксплуатации;

- в) если изделие имеет следы неквалифицированного ремонта;
- г) если дефект вызван действием непреодолимых сил, несчастным случаем, умышленными или неосторожными действиями потребителя или третьих лиц.
- 5. Гарантийные обязательства и бесплатное сервисное обслуживание не распространяются на следующие недостатки товара:

 а) механические повреждения, возникшие после передачи изделия потребителю;
 б) повреждения, вызванные несоответствием стандартам параметров питающих, телекоммуникационных, кабельных сетей и других подобных внешних факторов.

- 6. Настройка и установка (сборка, подключение и т. п.) устройства, описанные в документации, прилагаемой к нему, могут быть выполнены как специалистами сервисного центра и фирм-дилеров (инсталляторов), так и самим пользователем. При этом лицо (организация), установившее устройство, несет ответственность за правильность и качество установки. Просим Вас обратить внимание на значимость правильной установки устройства как для его надежной работы, так и для получения гарантийного и бесплатного сервисного обслуживания.
- 7. Компания «Агрегатор» снимает с себя ответственность за возможный вред, прямо или косвенно нанесенный продукцией «Агрегатор» людям, домашним животным, имуществу, в случае если это произошло в результате несоблюдения правил эксплуатации, установки изделия, умышленных или неосторожных действий потребителя или третьих лиц.

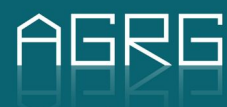

Г

## 7. Примечания

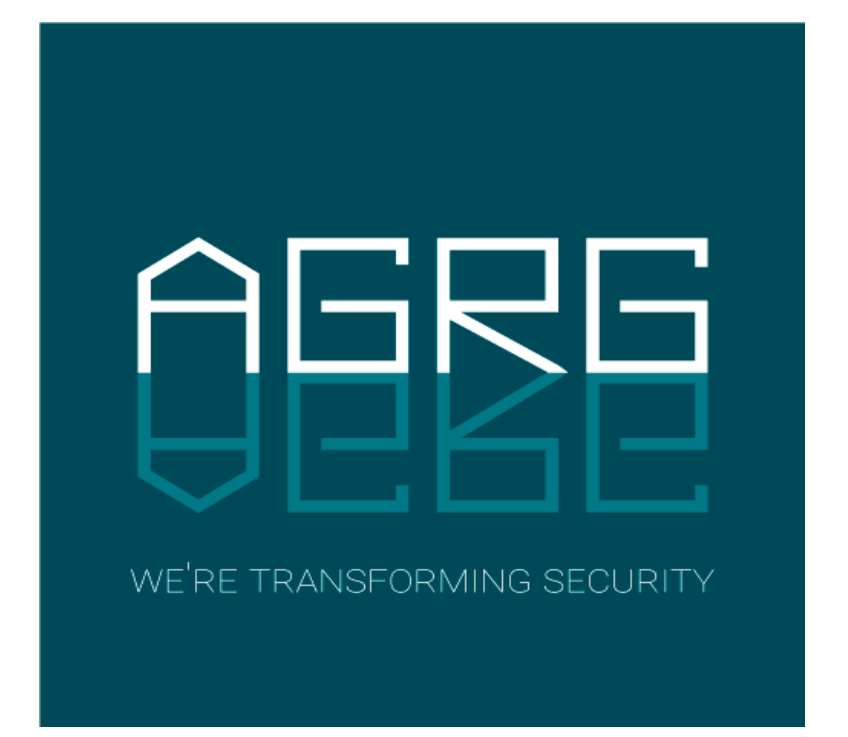

129343, Россия, г. Москва проезд Серебрякова, д. 8 Тел./Факс: +7 (495) 988-9116

630004, Россия, г. Новосибирск ул. Ленина д. 21, оф. 230, отель «Азимут» Тел.: +7 (383) 284-1084

E-mail: info@agrg.ru Web: www.agrg.ru cod.agrg.ru skud.agrg.ru